雲華佗 2.0「商品百科」操作手冊

2021/05/14 修定

| Т.                                    | 【商                                                                                                    | i品 <sup>:</sup> | 管理                                                                                                    | <b>∄】→</b>                                                                                                    | 挑選                                                                                                    | 【商品]                                                                                                    | 百科】                                                                                                    |                                                                                                    |                                                                                                    |                                                                                                    |  |  |  |  |  |
|---------------------------------------|----------------------------------------------------------------------------------------------------|-----------------|----------------------------------------------------------------------------------------------------|----------------------------------------------------------------------------------------------------|----------------------------------------------------------------------------------------------------|----------------------------------------------------------------------------------------------------|----------------------------------------------------------------------------------------------------|----------------------------------------------------------------------------------------------------|----------------------------------------------------------------------------------------------------|----------------------------------------------------------------------------------------------------|--|--|--|--|--|
| $\mathcal{C}$                         | と思想                                                                                                    | 佗:              |                                                                                                    |                                                                                                    |                                                                                                    |                                                                                                    | ❷ 825 秒後自動登出 到期日:13                                                                                                    | 4/12/31 用戶                                                                                                    | : 商智資訊 💵 加7                                                                                                    | ∖好友 ┣ 登出                                                                                                    |  |  |  |  |  |
| 1                                     | 客戶保單                                                                                                    | >               | 商品百                                                                                                    | あいたちにある。<br>あいたちには、「「「」」」、「」」、「」」、「」」、「」」、「」」、「」」、「」」、「」」                                                                                                    |                                                                                                    |                                                                                                    |                                                                                                    |                                                                                                    |                                                                                                    |                                                                                                    |  |  |  |  |  |
|                                       | 商品管理                                                                                                    | •               |                                                                                                    |                                                                                                    |                                                                                                    |                                                                                                    |                                                                                                    |                                                                                                    |                                                                                                    |                                                                                                    |  |  |  |  |  |
|                                       | 商品百科                                                                                                    |                 | - :                                                                                                    | ■ 查詢條件                                                                                                    |                                                                                                    |                                                                                                    |                                                                                                    |                                                                                                    |                                                                                                    |                                                                                                    |  |  |  |  |  |
|                                       | 商品比較                                                                                                    |                 | 保險                                                                                                    | 改司                                                                                                    | 全部                                                                                                    | ~                                                                                                    | 約別                                                                                                    | 全部 🖌                                                                                                    |                                                                                                    |                                                                                                    |  |  |  |  |  |
|                                       | 需求分析                                                                                                    | >               | 停現                                                                                                    | 見售                                                                                                    | 全部 🖌                                                                                                    |                                                                                                    | 商品代碼/商品名稱                                                                                                    |                                                                                                    |                                                                                                    |                                                                                                    |  |  |  |  |  |
| Ŀ                                     | 雲端報表                                                                                                    | >               | 銷售                                                                                                    | 日區間                                                                                                    | 起                                                                                                    | 訖                                                                                                    | 停售日區間                                                                                                    | 起                                                                                                    | È.                                                                                                    |                                                                                                    |  |  |  |  |  |
| al.                                   | 基金績效                                                                                                    | ,               |                                                                                                    |                                                                                                    |                                                                                                    |                                                                                                    |                                                                                                    |                                                                                                    |                                                                                                    | 香油                                                                                                    |  |  |  |  |  |
| •                                     | ≲统管理                                                                                                    | >               |                                                                                                    | *# \$\$ 77 40                                                                                                    |                                                                                                    |                                                                                                    |                                                                                                    |                                                                                                    |                                                                                                    |                                                                                                    |  |  |  |  |  |
|                                       |                                                                                                    |                 | 1                                                                                                    | 推 <b>廌</b> 辞紐<br>白訂我组                                                                                                    |                                                                                                    |                                                                                                    |                                                                                                    |                                                                                                    |                                                                                                    |                                                                                                    |  |  |  |  |  |
|                                       |                                                                                                    |                 |                                                                                                    |                                                                                                    |                                                                                                    |                                                                                                    |                                                                                                    |                                                                                                    |                                                                                                    |                                                                                                    |  |  |  |  |  |
|                                       |                                                                                                    |                 |                                                                                                    |                                                                                                    |                                                                                                    |                                                                                                    |                                                                                                    |                                                                                                    |                                                                                                    |                                                                                                    |  |  |  |  |  |
| 2.                                    | 挑選                                                                                                    | Г               | 保険                                                                                                    | <b>俞公司</b>                                                                                                    | ightarrow                                                                                                    | 輸入「耐                                                                                                    | 商品關鍵字」-                                                                                                    | →「查                                                                                                    | 詢」・下                                                                                                    | 方將秀                                                                                                    |  |  |  |  |  |
|                                       |                                                                                                    |                 |                                                                                                    |                                                                                                    |                                                                                                    |                                                                                                    |                                                                                                    |                                                                                                    |                                                                                                    |                                                                                                    |  |  |  |  |  |
|                                       | 相關                                                                                                    | 險               | 種列表                                                                                                    |                                                                                                    |                                                                                                    |                                                                                                    |                                                                                                    |                                                                                                    |                                                                                                    |                                                                                                    |  |  |  |  |  |
| $\sim$                                | (106/02/03 雲華佗2.0 熱情開賣                                                                                       |                 |                                                                                                    |                                                                                                    |                                                                                                    |                                                                                                    |                                                                                                    |                                                                                                    |                                                                                                    |                                                                                                    |  |  |  |  |  |
|                                       | 106/02/03 雲華佗2.0 熱情開賣 0 891 秒後自動登出 到期日:107/12/31 用戶:阿雲 → 加入好友 → 登出                                           |                 |                                                                                                    |                                                                                                    |                                                                                                    |                                                                                                    |                                                                                                    |                                                                                                    |                                                                                                    |                                                                                                    |  |  |  |  |  |
|                                       | 客戶保單                                                                                                    |                 |                                                                                                    |                                                                                                    |                                                                                                    |                                                                                                    | ❷ 891 秒後自動登出 到期日                                                                                                    | :107/12/31                                                                                                    | 106/02/03                                                                                                    | 雲華忙2.0 熱情開賣<br>入好友 <b>↓</b> ● 登出                                                                                                    |  |  |  |  |  |
|                                       |                                                                                                    |                 | <b>〉</b> 薩                                                                                                    | 商品百科查言                                                                                                    | 洵                                                                                                    |                                                                                                    | Ø 891 秒後自動登出 到期日                                                                                                    | :107/12/31 🕴                                                                                                    | 100/02/03<br>目戶:阿雲 📭 加<br>品商                                                                                                    | 要単化2.0 熱情開資<br>入好友                                                                                                    |  |  |  |  |  |
| _                                     | 商品管理                                                                                                    |                 | → 南<br>→                                                                                                    | 商品百科查言                                                                                                    | <b>洵</b>                                                                                                    |                                                                                                    | Ø 891 秒後自動登出 到期日                                                                                                    | :107/12/31 F                                                                                                    | 106,02/03                                                                                                    | 25年102.0 熱傾開資<br>入好友 ●登出<br>記管理 / 商品百科                                                                                                    |  |  |  |  |  |
|                                       | 商品管理                                                                                                    |                 | ▶ 南                                                                                                    | 商品百科查言<br>                                                                                                    | 洵<br>                                                                                                    |                                                                                                    | Ø 891 秒後自動登出 到朝日                                                                                                    | :107/12/31 F                                                                                                    | 106/02/03<br>日戶:阿雲                                                                                                    | 雲學化2.0 熱情開資<br>入好友 ₽ 登出<br>5品管理 / 商品百科                                                                                                    |  |  |  |  |  |
|                                       | 商品管理<br>商品百科                                                                                                 |                 | ▶ 菅                                                                                                    | 商品百科查言<br>一 查詢條例<br>保險公司                                                                                                    | 韵<br>牛                                                                                                    | ······································                                                                                                    | Ø 891 秒後自動登出 到期日                                                                                                    | :107/12/31 月<br>全部                                                                                                    |                                                                                                    | 雲學化2.0 熱情開資<br>入好友 ₽ 登出<br>5品管理 / 商品百科                                                                                                    |  |  |  |  |  |
|                                       | 商品管理商品百科商品比較                                                                                                 |                 | ★                                                                                                    | 商品百科查書<br>一 查詢條例<br>保險公司<br>停現集                                                                                                    | 询<br>牛<br>                                                                                                    | 商美邦 🗸                                                                                                    | <ul> <li>Ø 891 秒後自動登出 到期日</li> <li>約別</li> <li>商品代碼/商品名4</li> </ul>                                                                                                    | :107/12/31 月<br>全部<br>編 享健傳                                                                                                    |                                                                                                    | 要≇化2.0 熱情開資<br>入好友                                                                                                    |  |  |  |  |  |
| P                                     | 商品管理<br>商品百科<br>商品比較<br>需求分析                                                                                 |                 | > 酉                                                                                                    | 商品百科查書<br>一 查詢條係<br>保險公司<br>停現售                                                                                                    | 洵<br>牛<br>〔<br>全                                                                                                    | ·商美邦 ▼<br>:部 ▼                                                                                                    | <ul> <li>Ø 891 秒後自動登出 到期日</li> <li>約別</li> <li>商品代碼/商品名和</li> </ul>                                                                                                    | :107/12/31 月<br>全部                                                                                                    |                                                                                                    | 雲単化2.0 熱情開資<br>入好友 ● 登出<br>〕品管理 / 商品百科                                                                                                    |  |  |  |  |  |
| 2                                     | 商品管理<br>商品百科<br>商品比較<br>需求分析<br>雲端報表                                                                         |                 | 》<br>で<br>、<br>、<br>、                                                                                                    | 商品百科查書<br>一 查詢條何<br>保險公司<br>停現售                                                                                                    | 询<br>牛<br>〔<br>〔<br>全                                                                                                    | ·商美邦 ▼<br>部 ▼                                                                                                    | <ul> <li>Ø 891 秒後自動登出 到朝日</li> <li>約別</li> <li>商品代碼/商品名和</li> </ul>                                                                                                    | :107/12/31 月<br>全部                                                                                                    |                                                                                                    | 要單化2.0 熱傾開資<br>入好友 ●登出<br>5品管理 / 商品百科                                                                                                    |  |  |  |  |  |
| •<br>•                                | 商品管理<br>商品百科<br>商品比較<br>需求分析<br>雲端報表<br>基金績效                                                                 |                 | > 首                                                                                                    | 商品百科查言<br>● 查詢條件<br>保險公司<br>停現售<br>■ 查詢結                                                                                                    | 洵<br>牛                                                                                                    | 商美邦 ▼<br>部 ▼                                                                                                    | <ul> <li>Ø 891 秒後自動登出 到期日</li> <li>約別</li> <li>商品代碼/商品名和</li> </ul>                                                                                                    | :107/12/31 月<br>全部<br>9<br>夏健康                                                                                                    |                                                                                                    | 雲 ≇ 12.0 熱情 開資<br>入好友                                                                                                    |  |  |  |  |  |
|                                       | <ul> <li>商品管理</li> <li>商品百科</li> <li>商品比較</li> <li>需求分析</li> <li>雲端報表</li> <li>基金績效</li> <li>系統管理</li> </ul> |                 | > 商<br>* · · · · · · · · · · · · · · · · · · ·                                                                                                    | 商品百科查書<br>● 查詢條<br>保險公司<br>停現售<br>■ 查詢結<br>公司                                                                                                    | 淘 # ■ ■  ■ ■ ■ ■ ■ ■ ■ ■ ■ ■ ■ ■ ■ ■ ■ ■ ■ ■ ■ ■ ■ ■ ■ ■ ■ ■ ■ ■ ■ ■ ■ ■ ■ ■ ■ ■ ■ ■ ■ ■ ■ ■ ■ ■ ■ ■ ■ ■ ■ ■ ■ ■ ■ ■ ■ ■ ■<                                                                                                    | 商美邦 ▼                                                                                                    | 2 891 秒後自動登出         到期日           約別         商品代碼/商品名和                                                                                                    | :107/12/31 月<br>全部                                                                                                    | 106/02/03<br>目戶:阿雲                                                                                                    | 雲単化2.0 熱情開資<br>入好友 ● 登出<br>記品管理 / 商品百科                                                                                                    |  |  |  |  |  |
|                                       | 商品管理<br>商品百科<br>商品比較<br>需求分析<br>要端報表<br>基金績效<br>系統管理                                                         |                 | > 商 > >                                                                                                    | <ul> <li>● 查詢條件</li> <li>● 查詢條件</li> <li>● 保險公司</li> <li>● 停現售</li> <li>● 查詢結:</li> <li>▲ 公司</li> <li>● 三商美邦</li> </ul>                                                                  | 询<br>牛 ★ E <  ★ ★<                                                                                                    | 画美邦<br>▼<br>■<br>■<br>■<br>■<br>■<br>■<br>■<br>■<br>■<br>■<br>■<br>■<br>■                                                                                                    | ② 891 秒後自動登出         到朝日           約別         商品代碼/商品名稱           育健康住院醫療健康保險附約_計劃A                                                                                                    | :107/12/31 月<br>全部                                                                                                    | H戶: 阿雲 (mg) 加<br>品 商<br>化 停現售                                                                                                    | 雲単化2.0 熱情開資<br>入好友 ● 登出<br>5品管理 / 商品百科                                                                                                    |  |  |  |  |  |
|                                       | 商品管理<br>商品百科<br>高品比較<br>需求分析<br>雲端報表<br>基金績效<br>系統管理                                                         |                 | > 商<br>* · · · · · · · · · · · · · · · · · · ·                                                                                                    | <ul> <li>         ・         ・         ・</li></ul>                                                                                                    | <ul> <li>淘</li> <li>牛</li> <li>三</li> <li>三</li> <li>至</li> <li></li> <li></li></ul>                                                                                                    | 商美邦 ▼<br>部 ▼<br>SHSRA<br>SHSRB                                                                                                    | 20891秒後自動登出 到朝日           約別           約別           商品代碼/商品名稱           享健康住院醫療健康保險附約_計劃A           享健康住院醫療健康保險附約_計劃B                                                                                                    | :107/12/31 月<br>全部                                                                                                    |                                                                                                    | 警学化2.0 照例開資<br>入好友 ● 登出<br>記品管理 / 商品百科          直詢         1品管理         直詢                                                                                                    |  |  |  |  |  |
|                                       | 商品管理<br>商品百科<br>商品比較<br>需求分析<br>要端報表<br>基金續<br>系統管理                                                          |                 | > 酉 > > > >                                                                                                    | <ul> <li>         ・ 査詢條係         ・         ・         ・</li></ul>                                                                                                    | <ul> <li>淘</li> <li>+</li> <li>三</li> <li>2</li> <li>2</li> <li>2</li> <li>2</li> <li>4</li> <li>8</li> <li>7</li> <li>8</li> <li>8</li> <li>7</li> <li>8</li> <li>8</li> <li>7</li> <li>8</li> <li>8</li> <li>7</li> <li>8</li> <li>8</li> <li>7</li> <li>8</li> <li>8</li> <li>7</li> <li>8</li> <li>8</li> <li>7</li> <li>8</li> <li>7</li> <li>8</li> <li>7</li> <li>8</li> <li>8</li> <li>7</li> <li>8</li> <li>8</li> <li>7</li> <li>8</li> <li>8</li> <li>7</li> <li>8</li> <li>8</li> <li>7</li> <li>8</li> <li>8</li> <li>7</li> <li>8</li> <li>8</li> <li>7</li> <li>8</li> <li>8</li> <li>8</li> <li>8</li> <li>8</li> <li>8</li> <li>9</li> <li>9</li></ul>                                                                                                    | 画美邦 ▼<br>部 ▼<br>SHSRA<br>SHSRB<br>SHSRC                                                                                                    | 20891秒後自動登出 到朝日           約別           商品代碼/商品名稱           亨健康住院醫療健康保險附約_計劃A           亨健康住院醫療健康保險附約_計劃B           亨健康住院醫療健康保險附約_計劃C                                                                                                    | :107/12/31 月<br>全部<br>享健康<br>單<br>單<br>單<br>單                                                                                                    | IDE/UZ/US       日戶: 阿雲     ① 加       畫 商       ·       ·       ·       ·       ·       ·       ·       ·       ·       ·       ·       ·       ·       ·       ·       ·       ·       ·       ·       ·       ·       ·       ·       ·       ·       ·       ·       ·       ·       ·       ·       ·       ·       ·       ·       ·       ·       ·       ·       ·       ·       ·       ·       ·       ·       ·       ·       ·       ·       ·       ·       ·       ·       ·       ·       ·       ·       ·       ·       ·       ·       ·       ·       ·                                                                                                    | 至単化2.0 熱情開資<br>入好友 ● 登出<br>5品管理 / 商品百科                                                                                                    |  |  |  |  |  |
|                                       | 商品管理<br>商品百科<br>高品比較<br>需求分析<br>雲金績效<br>系統管理                                                                 |                 | <ul> <li>&gt;</li> <li>&gt;</li> <li></li></ul> | <ul> <li>         ・ 査詢條件         <ul> <li>                  査詢條件</li></ul></li></ul>                                                                                                    | <ul> <li>洵</li> <li>本</li> <li>二</li> <li>二</li> <li>二</li> <li>全</li> <li></li> <li></li></ul>                                                                                                    | m 美邦 ▼<br>m ■ T T T T T T T T T T T T T T T T T T                                                                                                    | ② 891 秒後自動登出         到朝日           約別         商品代碼/商品名和           商品代碼/商品名和         商品代碼/商品名和           亨健康住院醫療健康保險附約_計劃A         亨健康住院醫療健康保險附約_計劃B           亨健康住院醫療健康保險附約_計劃A         亨健康住院醫療健康保險附約_計劃A           亨健康住院醫療健康保險附約_計劃A         亨健康住院醫療健康保險附約_計劃A                                                                                                    | :107/12/31 月<br>全部<br>9<br>度康<br>9<br>度康<br>9<br>章健康<br>9<br>章<br>健康<br>9<br>章<br>健康<br>9<br>章<br>健康<br>9<br>章<br>健康<br>9<br>章<br>健康<br>9<br>章<br>健康<br>9<br>章<br>健康<br>9<br>章<br>健康<br>9<br>章<br>健康<br>9<br>章<br>健康<br>9<br>章<br>健康<br>9<br>章<br>健康<br>9<br>章<br>第<br>9<br>章<br>第<br>9<br>章<br>1<br>9<br>9<br>9<br>9<br>9<br>9<br>9<br>9<br>9<br>9<br>9<br>9<br>9<br>9<br>9<br>9<br>9 | Image: Provide state state sta  | 整单化2.0 热情酬资<br>入好友 ● 登出<br>品管理 / 商品百科          面管理 / 商品百科         面面         面面         面面         面面         面面         面面         面面         面面         面面         面面         面面         面面         面面         面面         面面         面面         面面                                          |  |  |  |  |  |
|                                       | 商品管理<br>商品百科<br>需求分析<br>要金金<br>新統管理                                                                          |                 | > 酉 > > > >                                                                                                    | <ul> <li>         ・ 査詢條係         ・         ・         ・</li></ul>                                                                                                    | <ul> <li>淘</li> <li>+</li> <li>三</li> <li>(2)</li> <li>(2)</li>     &lt;</ul>                                                                                                    | m<br>m<br>m<br>m<br>m<br>m<br>m<br>m<br>m<br>m<br>m<br>m<br>m<br>m                                                                                                    | 20891秒後自動登出 到朝日           約別           商品代碼/商品名稱           商品名稱           享健康住院醫療健康保險附約_計劃A           享健康住院醫療健康保險附約_計劃C           享健康住院醫療健康保險附約_計劃C           享健康住院醫療健康保險附約_計劃A(子)           享健康住院醫療健康保險附約_計劃A(子)           享健康住院醫療健康保險附約_計劃A(子)           享健康住院醫療健康保險附約_計劃A(子)                                                                                                    | :107/12/31     月       全部     、       ·     亭健康       ·     ·       ·     ·       ·     ·       ·     ·       ·     ·       ·     ·       ·     ·       ·     ·       ·     ·       ·     ·       ·     ·       ·     ·       ·     ·       ·     ·       ·     ·       ·     ·       ·     ·       ·     ·       ·     ·       ·     ·       ·     ·       ·     ·       ·     ·       ·     ·       ·     ·       ·     ·       ·     ·       ·     ·       ·     ·       ·     ·       ·     ·       ·     ·       ·     ·       ·     ·       ·     ·       ·     ·       ·     ·       ·     ·       ·     ·       ·     ·       ·     ·       ·     ·                                                                                                    | IDE/UZ/03       IDE/UZ/03                                                                                                    | 至单化2.0 热情酬资<br>入好友 ● 登出<br>5品管理 / 商品百科                                                                                                    |  |  |  |  |  |
|                                       | 商品管理<br>商品百科<br>需求分析<br>雲端報表<br>基金續效<br>系統管理                                                                 |                 | <ul> <li>产品</li> <li>产品</li></ul>                                                                                                    | 百品百科查言           查詢條係           保險公司           停現售           查詢結           查詢結           查商為結           三商為美邦           三商美邦           三商美邦           三商美邦           三商美邦           三商美邦 | )       三         +       三         ·       ·         ·       ·         ·       ·         ·       ·         ·       ·         ·       ·         ·       ·         ·       ·         ·       ·         ·       ·         ·       ·         ·       ·         ·       ·         ·       ·         ·       ·         ·       ·         ·       ·         ·       ·         ·       ·         ·       ·         ·       ·         ·       ·         ·       ·         ·       ·         ·       ·         ·       ·         ·       ·         ·       ·         ·       ·         ·       ·         ·       ·         ·       ·         ·       ·         ·       ·         ·       ·         ·       ·                                                                                                    | m 美邦 ▼<br>m ■ m m m m m m m m m m m m m m m m m m                                                                                                    | ② 891 秒後自動登出         到朝日           約別         商品代碼/商品名和           商品代碼/商品名和         商品代碼/商品名和           亨健康住院醫療健康保險附約_計劃A         亨健康住院醫療健康保險附約_計劃B           亨健康住院醫療健康保險附約_計劃A(行<br>亨健康住院醫療健康保險附約_計劃A(行         亨健康住院醫療健康保險附約_計劃A(行           亨健康住院醫療健康保險附約_計劃A(行         亨健康住院醫療健康保險附約_計劃B(行           亨健康住院醫療健康保險附約_計劃C(行         亨健康住院醫療健康保險附約_計劃C(行                                                                                                    | :107/12/31     算       全部     享健康       9     享健康       9     厚       1     厚       1     厚       1     厚       1     厚       1     厚       1     厚       1     夏       1     夏       1     夏       1     夏       1     夏       1     夏       1     夏       1     夏       1     夏       1     夏       1     夏       1     夏       1     夏                                                                                                    | Image: relation of the second second seco | 禁学化2.0 然例酬资<br>入好友 ● 登出<br>品管理 / 商品百科          面管理 / 商品百科         面管理 / 商品百科         面面         面面         面面         面面         面面         面面         面面         面面         面面         面面         面面         面面         面面         面面         面面         面面         面面         面面         面面 |  |  |  |  |  |
|                                       | 商品管理 商品互科 商品以 和 示求分析 要注金續 管理 系統管理                                                                            |                 | ➤ ► ► <                                                                                                    | ・             ・                                                                                                    | 洵     三       +     三       *     三       *     三       *     三       *     三       *     三       *     三       *     三       *     三       *     三       *     三       *     三       *     三       *     三       *     三       *     三       *     三       *     三       *     三       *     三       *     *       *     *       *     *       *     *       *     *       *     *       *     *       *     *       *     *       *     *       *     *       *     *       *     *                                                                                                    | imi 美邦 ▼<br>mini ▼<br>mini ▼<br>mini Time Time Time Time Time Time Time Tim                                                                                                    | 20891秒後自動登出 到朝日           約別           商品代碼/商品名稱           商品代碼/商品名稱           享健康住院醫療健康保險附約_計劃A           享健康住院醫療健康保險附約_計劃C           享健康住院醫療健康保險附約_計劃B(行<br>享健康住院醫療健康保險附約_計劃B(行<br>享健康住院醫療健康保險附約_計劃B(行<br>享健康住院醫療健康保險附約_計劃B(行<br>享健康住院醫療健康保險附約_計劃D(行<br>享健康住院醫療健康保險附約_計劃D(行)                                                                                                    | 1107/12/31     月       全部        事健康        事健康        軍        「女」     軍       「女」     軍       「女」     軍       「女」     軍       「女」     軍                                                                                                    | Image: relation of the second second seco | 至单化2.0 热情酬资<br>入好友 ● 登出<br>5品管理 / 商品 百科                                                                                                    |  |  |  |  |  |
| • • • • • • • • • • • • • • • • • • • | 商品管理<br>商品百科<br>需求分析<br>雲端報表<br>基金續效<br>系統管理                                                                 |                 | <ul> <li>产品</li> <li>产品</li></ul>                                                                                                    |                                                                                                    | 1)       三         +       三         ·       ·         ·       ·         ·       ·         ·       ·         ·       ·         ·       ·         ·       ·         ·       ·         ·       ·         ·       ·         ·       ·         ·       ·         ·       ·         ·       ·         ·       ·         ·       ·         ·       ·         ·       ·         ·       ·         ·       ·         ·       ·         ·       ·         ·       ·         ·       ·         ·       ·         ·       ·         ·       ·         ·       ·         ·       ·         ·       ·         ·       ·         ·       ·         ·       ·         ·       ·         ·       ·         ·       · <td< td=""><td>画美邦   Imministration   Imministration</td><td>② 891 秒後自動登出         到朝日           約別         商品代碼/商品名和           商品代碼/商品名和         商品代碼/商品名和           亨健康住院醫療健康保險附約_計劃A         亨健康住院醫療健康保險附約_計劃B           亨健康住院醫療健康保險附約_計劃A(行<br/>亨健康住院醫療健康保險附約_計劃A(行<br/>亨健康住院醫療健康保險附約_計劃A(行<br/>亨健康住院醫療健康保險附約_計劃C(行<br/>亨健康住院醫療健康保險附約_計劃C(行<br/>亨健康住院醫療健康保險附約_計劃C(行<br/>亨健康住院醫療健康保險附約_計劃C(行<br/>亨健康住院醫療健康保險附約_計劃C(行<br/>亨健康住院醫療健康保險附約_計劃C(行)</td><td>:107/12/31     第       全部     章健康       9     章健康       9     章健康       9     9       9     9       9     9       9     9       9     9       9     9       9     9       9     9       9     9       9     9       9     9       9     9       9     9       9     9       9     9       9     9</td><td>Image: product of the second second secon</td><td>禁華化2.0 無情開資<br/>入好友 ● 登出<br/>品管理 / 商品百科</td></td<>                                                                                                    | 画美邦   Imministration   Imministration                                                                                                    | ② 891 秒後自動登出         到朝日           約別         商品代碼/商品名和           商品代碼/商品名和         商品代碼/商品名和           亨健康住院醫療健康保險附約_計劃A         亨健康住院醫療健康保險附約_計劃B           亨健康住院醫療健康保險附約_計劃A(行<br>亨健康住院醫療健康保險附約_計劃A(行<br>亨健康住院醫療健康保險附約_計劃A(行<br>亨健康住院醫療健康保險附約_計劃C(行<br>亨健康住院醫療健康保險附約_計劃C(行<br>亨健康住院醫療健康保險附約_計劃C(行<br>亨健康住院醫療健康保險附約_計劃C(行<br>亨健康住院醫療健康保險附約_計劃C(行<br>亨健康住院醫療健康保險附約_計劃C(行)                                                                                                    | :107/12/31     第       全部     章健康       9     章健康       9     章健康       9     9       9     9       9     9       9     9       9     9       9     9       9     9       9     9       9     9       9     9       9     9       9     9       9     9       9     9       9     9       9     9                                                                                                    | Image: product of the second second secon | 禁華化2.0 無情開資<br>入好友 ● 登出<br>品管理 / 商品百科                                                                                                    |  |  |  |  |  |
|                                       | 商品百科         商品五         商品比較         需求分析         雲端報表         基金續管理                                        |                 | ➤ ► ► <                                                                                                    | 古品百科查書           查詢條係           保險公司           停現售           查詢編           查詢編           直適備           「日日日日日日日日日日日日日日日日日日日日日日日日日日日日日日日日日日日日                                             | 洵     三       +     三       *     三       *     =       *     =       *     =       *     =       *     =       *     =       *     =       * </td <td>imi 美邦 ▼<br/>mini ▼<br/>mini ▼<br/>mini Times Times Tim</td> <td>0 891 秒後自動登出         到朝日           約別         商品代碼/商品名和           第個人標/商品名和         商品代碼/商品名和           7         商品代碼/商品名和           9         健康住院醫療健康保險附約_計劃B           9         健康住院醫療健康保險附約_計劃B           9         健康住院醫療健康保險附約_計劃B           9         健康住院醫療健康保險附約_計劃C           9         健康住院醫療健康保險附約_計劃C           9         健康住院醫療健康保險附約_計劃C           9         健康住院醫療健康保險附約_計劃C           9         健康住院醫療健康保險附約_計劃C           9         健康住院醫療健康保險附約_計劃C           9         健康住院醫療健康保險附約_計劃C           9         健康住院醫療健康保險附約_計劃C           9         健康住院醫療健康保險附約_計劃C</td> <td>1107/12/31     月       全部    </td> <td>Image: product of the second second secon</td> <td>至单化2.0 热情酬资<br/>入好友</td> | imi 美邦 ▼<br>mini ▼<br>mini ▼<br>mini Times Times Tim | 0 891 秒後自動登出         到朝日           約別         商品代碼/商品名和           第個人標/商品名和         商品代碼/商品名和           7         商品代碼/商品名和           9         健康住院醫療健康保險附約_計劃B           9         健康住院醫療健康保險附約_計劃B           9         健康住院醫療健康保險附約_計劃B           9         健康住院醫療健康保險附約_計劃C           9         健康住院醫療健康保險附約_計劃C           9         健康住院醫療健康保險附約_計劃C           9         健康住院醫療健康保險附約_計劃C           9         健康住院醫療健康保險附約_計劃C           9         健康住院醫療健康保險附約_計劃C           9         健康住院醫療健康保險附約_計劃C           9         健康住院醫療健康保險附約_計劃C           9         健康住院醫療健康保險附約_計劃C | 1107/12/31     月       全部                                                                                                    | Image: product of the second second secon | 至单化2.0 热情酬资<br>入好友                                                                                                    |  |  |  |  |  |

|                                                                                                    | .點選 🔳                      | 進入百      | 百科資料              | (商品            | <b>己</b> 費率   | ≤、保障         | 间益、             | 規則訴           | :明、商                      | 5品條               |
|----------------------------------------------------------------------------------------------------|----------------------------|----------|-------------------|----------------|---------------|--------------|-----------------|---------------|---------------------------|-------------------|
| ● 読録金       ● 2002/03 12 612:02 11 月2:1月       ● 2003/03       ● 2003/03       ● 2003/03       ● 2003/03       ● 2003/03       ● 2003/03       ● 2003/03       ● 2003/03       ● 2003/03       ● 2003/03       ● 2003/03       ● 2003/03       ● 2003/03       ● 2003/03       ● 2003/03       ● 2003/03       ● 2003/03       ● 2003/03       ● 2003/03       ● 2003/03       ● 2003/03       ● 2003/03       ● 2003/03       ● 2003/03       ● 2003/03       ● 2003/03       ● 2003/03       ● 2003/03       ● 2003/03       ● 2003/03       ● 2003/03       ● 2003/03       ● 2003/03       ● 2003/03       ● 2003/03       ● 2003/03       ● 2003/03       ● 2003/03       ● 2003/03       ● 2003/03       ● 2003/03       ● 2003/03       ● 2003/03       ● 2003/03       ● 2003/03       ● 2003/03       ● 2003/03       ● 2003/03       ● 2003/03       ● 2003/03       ● 2003/03       ● 2003/03       ● 2003/03       ● 2003/03       ● 2003/03       ● 2003/03       ● 2003/03       ● 2003/03       ● 2003/03       ● 2003/03       ● 2003/03       ● 2003/03       ● 2003/03       ● 2003/03       ● 2003/03       ● 2003/03       ● 2003/03       ● 2003/03       ● 2003/03       ● 2003/03       ● 2003/03       ● 2003/03       ● 2003/03       ● 2003/03       ● 2003/03       ● 2003/03       ● 2003/03       ● 2003/03 <t< th=""><th>款)→如</th><th>口需回</th><th>]到前頁</th><th>,請點</th><th>選</th><th>上一頁</th><th><sup>蓋</sup>續查</th><th><b>看</b>險種3</th><th>列表</th><th></th></t<> | 款)→如                       | 口需回      | ]到前頁              | ,請點            | 選             | 上一頁          | <sup>蓋</sup> 續查 | <b>看</b> 險種3  | 列表                        |                   |
| 第 定兵県       う       商品百科       通 回 回 回         ● 四品管理       ●       ○       ○       ○       ○       ○       ○       ○       ○       ○       ○       ○       ○       ○       ○       ○       ○       ○       ○       ○       ○       ○       ○       ○       ○       ○       ○       ○       ○       ○       ○       ○       ○       ○       ○       ○       ○       ○       ○       ○       ○       ○       ○       ○       ○       ○       ○       ○       ○       ○       ○       ○       ○       ○       ○       ○       ○       ○       ○       ○       ○       ○       ○       ○       ○       ○       ○       ○       ○       ○       ○       ○       ○       ○       ○       ○       ○       ○       ○       ○       ○       ○       ○       ○       ○       ○       ○       ○       ○       ○       ○       ○       ○       ○       ○       ○       ○       ○       ○       ○       ○       ○       ○       ○       ○       ○       ○       ○       ○       ○       ○       ○ <th></th> <th>泡 =</th> <th></th> <th></th> <th></th> <th>❷ 793 秒後自重</th> <th>動登出 到期日:1(</th> <th>07/12/31 用戶:阿</th> <th>106/02/03 雲華佗<br/>雲 💵 加入好友</th> <th>2.0 熱情開愛!<br/>【子登出</th>                                                                                                    |                            | 泡 =      |                   |                |               | ❷ 793 秒後自重   | 動登出 到期日:1(      | 07/12/31 用戶:阿 | 106/02/03 雲華佗<br>雲 💵 加入好友 | 2.0 熱情開愛!<br>【子登出 |
| 商品費率       保障利益       規関設明       商品推数         商品比較       「三商美邦】 穿健康住院醫療健康保險財約_計劃A (SHSRA) / 單位: 單位         福水分析       /       年期       1年期         電振明表       /       7年       文生         1       高次指数       0       874       1,119         2       8/6       1       874       1,119         2       8/6       1       874       1,119         2       874       1,119       1       874       1,119         3       874       1,119       1       874       1,119         4       874       1,119       1       874       1,119         5       874       1,119       3       874       1,119         6       874       1,119       3       874       1,119         7       874       1,119       3       874       1,119         7       874       1,119       3       874       1,119         7       874       1,119       3       874       1,119         8       874       1,119       1       1       1         8       874       1,119       1       1       1 <th>🖺 客戶保單</th> <th>&gt; 商</th> <th>品百科</th> <th></th> <th></th> <th></th> <th></th> <th></th> <th>矗 商品管</th> <th>理 / 商品百科</th>                                                                                                    | 🖺 客戶保單                     | > 商      | 品百科               |                |               |              |                 |               | 矗 商品管                     | 理 / 商品百科          |
| 商品目報       日上商美和 3 穿健康住院腦預健康保險附約 計載A (SHSRA) / 單位:單位         電 飛求分析        年期       1 年期         重 森桃電理       7       7       74       1.119         本統管理       1       874       1.119         2       874       1.119         3       874       1.119         4       874       1.119         3       874       1.119         4       874       1.119         3       874       1.119         5       874       1.119         6       874       1.119         5       874       1.119         6       874       1.119         7       874       1.119         8       874       1.119                                                                                                    | ■ 商品管理                     | * L      | 商品 <b>費率</b> 保障利益 | 益 規則說明         | 商品條款          |              |                 |               |                           |                   |
| 面 最大分析       )       年期       1年期       1年期       1年期         ● 雪淡银表       )       年齢       男生       女生         ■ 雪淡银表       )       0       874       1,119         ● 本統管理       )       1       874       1,119         1       874       1,119       3       874       1,119         3       874       1,119       1       1,119       1,119         4       874       1,119       1,119       1,119       1,119       1,119         6       874       1,119       1,119       1,119       1,119       1,119       1,119       1,119       1,119       1,119       1,119       1,119       1,119       1,119       1,119       1,119       1,119       1,119       1,119       1,119       1,119       1,119       1,119       1,119       1,119       1,119       1,119       1,119       1,119       1,119       1,119       1,119       1,119       1,119       1,119       1,119       1,119       1,119       1,119       1,119       1,119       1,119       1,119       1,119       1,119       1,119       1,119       1,119       1,119       1,119       1,119       1,119       1,11                                                                                                    | 商品百科                       |          |                   |                | 8会8446 ÷1 御(a |              | 00 /L           |               |                           | 回上一頁              |
| 画 素次分析       、       (1) (1) (1) (1) (1) (1) (1) (1) (1) (1)                                                                                                    | 商品比較                       |          | 【 二冏夫邦 】 学健康      | 【任阮醫療健康保<br>1年 | 贼附約_計劃A<br>朝  | (SHSKA)/ 単位: | :甲位             |               |                           | *                 |
| <ul> <li>         ・・・・・・・・・・・・・・・・・・・・・・・・・・・・・</li></ul>                                                                                                    | 需求分析                       | <b>`</b> |                   | 男生             | **            |              |                 |               |                           |                   |
| <ul> <li>■ 金玉銀文 ・</li> <li>○ 874 1.119</li> <li>○ 874 1.119</li> </ul>                                                                                                    | ■ 芸墕報表                     |          | 年齢                |                |               |              |                 |               |                           | - 1               |
| 1       874       1,119         2       874       1,119         3       874       1,119         4       874       1,119         5       874       1,119         6       874       1,119         7       874       1,119         8       874       1,119                                                                                                    | <ul> <li>基 金統管理</li> </ul> | Ś        | 0                 | 874            | 1,119         |              |                 |               |                           |                   |
| 28741,11938741,11948741,11958741,11968741,11978741,11988741,119                                                                                                    |                            |          | 1                 | 874            | 1,119         |              |                 |               |                           |                   |
| 3       874       1,119         4       874       1,119         5       874       1,119         6       874       1,119         7       874       1,119         8       874       1,119                                                                                                    |                            |          | 2                 | 874            | 1,119         |              |                 |               |                           |                   |
| 4     8/4     1.119       5     874     1.119       6     874     1.119       7     874     1.119       8     874     1.119                                                                                                    |                            |          | 3                 | 874            | 1,119         |              |                 |               |                           |                   |
| 6     874     1,119       7     874     1,119       8     874     1,119                                                                                                    |                            | -        | 4                 | 874            | 1,119         |              |                 |               |                           |                   |
| 7         874         1,119           8         874         1,119                                                                                                    |                            |          | 6                 | 874            | 1,119         |              |                 |               |                           |                   |
| 8         874         1,119                                                                                                    |                            | -        | 7                 | 874            | 1,119         |              |                 |               |                           |                   |
|                                                                                                    |                            |          | 8                 | 874            | 1,119         |              |                 |               |                           |                   |
|                                                                                                    |                            |          |                   |                |               |              |                 |               |                           |                   |
|                                                                                                    |                            |          |                   |                |               |              |                 |               |                           |                   |
|                                                                                                    |                            |          |                   |                |               |              |                 |               |                           |                   |
|                                                                                                    |                            |          |                   |                |               |              |                 |               |                           |                   |
|                                                                                                    |                            |          |                   |                |               |              |                 |               |                           |                   |
|                                                                                                    |                            |          |                   |                |               |              |                 |               |                           |                   |
|                                                                                                    |                            |          |                   |                |               |              |                 |               |                           |                   |
|                                                                                                    |                            |          |                   |                |               |              |                 |               |                           |                   |
|                                                                                                    |                            |          |                   |                |               |              |                 |               |                           |                   |
|                                                                                                    |                            |          |                   |                |               |              |                 |               |                           |                   |
|                                                                                                    |                            |          |                   |                |               |              |                 |               |                           |                   |
|                                                                                                    |                            |          |                   |                |               |              |                 |               |                           |                   |
|                                                                                                    |                            |          |                   |                |               |              |                 |               |                           |                   |
|                                                                                                    |                            |          |                   |                |               |              |                 |               |                           |                   |
|                                                                                                    |                            |          |                   |                |               |              |                 |               |                           |                   |

## 4. 點選 💵 可加入「商品比較清單」, 可隨時加入欲比較的險種

|     | と雲華佗 | } = | :      |        | 106/09/,   | 20 商智資訊-雲華佗<br>〇 898 秒4 | 有LINE官方帳號了!:<br>後自動登出 到期日:1 | 106/09/05 電子<br>07/12/31 用戶 | 發票實施作業公<br>: 阿雲 💵 加 | 告 106/01/12 報喜<br>入好友 <b>子</b> 登出 |  |  |  |
|-----|------|-----|--------|--------|------------|-------------------------|-----------------------------|-----------------------------|---------------------|-----------------------------------|--|--|--|
|     | 客戶保單 | >   | 商品百科查詢 |        |            |                         |                             |                             | 品商                  | 品管理 / 商品百科                        |  |  |  |
|     | 商品管理 | *   |        |        |            |                         |                             |                             |                     |                                   |  |  |  |
|     | 商品百科 |     | ■ 查詢條件 | ■ 查詢條件 |            |                         |                             |                             |                     |                                   |  |  |  |
|     | 商品比較 |     | 保險公司   | 三種     | 三商美邦       |                         | 約別                          | 全部 🔻                        |                     |                                   |  |  |  |
| R.  | 需求分析 | >   | 停現售    | 全音     | き部 ▼ 商品代碼/ |                         |                             | 享健康                         |                     |                                   |  |  |  |
| È   | 雲端報表 | >   |        |        |            |                         |                             |                             |                     | 查詢                                |  |  |  |
| .al | 基金績效 | >   | ■ 查詢結果 |        |            |                         |                             |                             |                     |                                   |  |  |  |
| 2   | 系統管理 | >   | 公司     | 約別     | 商品代碼       | ī                       | 商品名稱                        | 單位                          | 停現售                 | 加入商品比較清<br>單                      |  |  |  |
|     |      |     | 三商美邦 醫 | 療      | SHSRA      | 享健康住院醫療健康               | ₹保險附約_計劃A                   | 單位                          | 停售                  |                                   |  |  |  |
|     |      |     | 三商美邦 醫 | 療      | SHSRB      | 享健康住院醫療健康               | ₹保險附約_計劃B                   | 單位                          | 停售                  |                                   |  |  |  |
|     |      |     | 三商美邦 醫 | 療      | SHSRC      | 享健康住院醫療健康               | ₹保險附約_計劃C                   | 單位                          | 停售                  |                                   |  |  |  |
|     |      |     | 三商美邦 醫 | 療      | SHSRCA     | 享健康住院醫療健康               | €保險附約_計劃A(子女                | ) 單位                        | 停售                  |                                   |  |  |  |
|     |      |     | 三商美邦 醫 | 療      | SHSRCB     | 享健康住院醫療健康               | €保險附約_計劃B(子女                | ) 單位                        | 停售                  |                                   |  |  |  |
|     |      |     | 三商美邦 醫 | 療      | SHSRCC     | 享健康住院醫療健康               | €保險附約_計劃C(子女                | ) 單位                        | 停售                  |                                   |  |  |  |
|     |      |     | 三商美邦 醫 | 療      | SHSRCD     | 享健康住院醫療健康               | €保險附約_計劃D(子女                | :) 單位                       | 停售                  |                                   |  |  |  |
| _   | _    |     | 三商美邦 醫 | 療      | SHSRCE     | 享健康住院醫療健康               | ₹保險附約_計劃E(子女                | ) 單位                        | 停售                  |                                   |  |  |  |
|     |      |     | 三商美邦 醫 | 療      | SHSRD      | 享健康住院醫療健康               | ₹保險附約_計劃D                   | 單位                          | 停售                  |                                   |  |  |  |
|     |      |     | 三商美邦 醫 | 療      | SHSRE      | 享健康住院醫療健康               | ₹保險附約_計劃E                   | 單位                          | 停售                  |                                   |  |  |  |